**5. Atsargų perkėlimas tarp atsakingų asmenų**. Jei įmonėje pasikeitė atsakingas už atsargas darbuotojas, sistemoje registruojama *Perkėlimo* operacija. Operacija atliekama tik tada, kai reikia perkelti atsargas iš vieno darbuotojo kitam (sandėlis nesikeičia).

1. Modulyje Sandėlis pasirinkite skiltį Vidinės operacijos ir spauskite [Nauja operacija].

| Failas Rodymas Sistema     | a Navigacija Sinchronizacija Pagalba 🍞                                  |  |  |  |  |  |  |  |
|----------------------------|-------------------------------------------------------------------------|--|--|--|--|--|--|--|
| lavigacija 🛛 🕂 🗙           | 🕘 Pradinis puslapis 🔣 🙀 Vidinės operacijos 🔝                            |  |  |  |  |  |  |  |
| Greitasis vykdymas 🕨 🔻     |                                                                         |  |  |  |  |  |  |  |
| Sandėlis                   | Vidinių operacijų paleska                                               |  |  |  |  |  |  |  |
| 🎁 Atsargų kortelės         | 📄 <u>N</u> auja operacija 🎁 <u>A</u> tidaryti 📢 Atidaryti naujame lange |  |  |  |  |  |  |  |
| 👕 Likučiai                 | Norėdami sugrupuoti pagal stulpelį, užtempkite jo antraštę čia.         |  |  |  |  |  |  |  |
| 🗱 Turto operacijos         |                                                                         |  |  |  |  |  |  |  |
| 🖕 Vidinės operacijos       | Tipas Numeris Dat                                                       |  |  |  |  |  |  |  |
| 🙀 Inventorizacijos aprašai |                                                                         |  |  |  |  |  |  |  |
| Sandėlio vietos            |                                                                         |  |  |  |  |  |  |  |
| 腸 🛛 Transportavimo sąlygos |                                                                         |  |  |  |  |  |  |  |
|                            |                                                                         |  |  |  |  |  |  |  |

2. Atsidariusiame lange pasirinkite operacijos tipą *Perkėlimas* ir užpildykite pagrindinės informacijos laukus: Numeris – nurodomas operacijos numeris, nenurodžius sistema suteiks automatiškai

Data – nurodoma operacijos data

*Išdavė* – asmuo iš kurio atsargos perduodamos

Priėmė – asmuo priėmęs atsargas

*Iš sandėlio* – nurodoma iš kurio sandėlio atsargos paimamos (neprivaloma, tačiau nurodžius sandėlį – detalėse norint pridėti likučius – bus rodomi tik nurodyto sandėlio likučiai)

Aprašymas/Priežastis – nurodoma perkėlimo priežastis

Suvedus informaciją operacija išsaugoma

|                     | _`          | 🚽 maunis pusiaj   | pis 🔛          | 📋 ң vidines operacijos | 🗤 🦇 0000000 🖬                                          |      |                 |                                |     |  |  |
|---------------------|-------------|-------------------|----------------|------------------------|--------------------------------------------------------|------|-----------------|--------------------------------|-----|--|--|
| -                   | 1           | <u>N</u> aujas 📙  | <u>S</u> augot | i 🛃 Išsaugoti kaip     | 🔂 Saugoti ir <u>u</u> ždaryti 🛛 🧞 <u>A</u> tnaujinti 🛛 | 🍃 Sp | ausdinti 🝷      |                                |     |  |  |
| Rerkelti 💰 Paruošti |             |                   |                |                        |                                                        |      |                 |                                |     |  |  |
|                     | Pe          | erkėlimas: O      | 0000           |                        |                                                        |      |                 |                                |     |  |  |
|                     | <b>\$</b> 5 | Pagrindinė inforr | nacija         | Pagrindinė informacija | Įrašo sauga                                            |      |                 |                                |     |  |  |
|                     | ¥           | Operacijos detal  | ės             | Informacija            |                                                        |      |                 |                                |     |  |  |
|                     | <b>%</b>    | Apskaita          |                | Tipas                  | Perkėlimas                                             |      |                 |                                | •   |  |  |
|                     | e)          | Susiję objektai   |                | Statusas               | Nauja                                                  |      |                 |                                |     |  |  |
| ;                   |             | Pastabos          |                | Numeris                | 00000006                                               |      | Kategorija      |                                |     |  |  |
|                     | C)          | Dokumentai        |                | Data                   | 2018-01-14                                             | -    | Stornavimo data |                                |     |  |  |
|                     |             | Veiklos/Laiškai   |                | lšdavė                 | 🚳 Kristina Markelytė                                   | 2 9  | Priêmê          | 🔯 Jonas Vadovas                | Q 9 |  |  |
|                     | Ţ           | Istorija          |                | lš filialo             | 🔞 Jūsų imonės pavadinimas, UAB 🥥                       | 2 9  | Į filialą       | 🕼 Jūsų imonės pavadinimas, UAB |     |  |  |
|                     |             |                   | ~              | lš sandėlio            |                                                        | Q,   | ļ sandėlį       |                                |     |  |  |
|                     |             |                   |                | Kainynas               |                                                        | Q    |                 |                                |     |  |  |
|                     |             |                   |                | Aprašymas/Priežastis   | Perdavimas paskeitus atsakingam asmeniui               |      |                 |                                |     |  |  |
|                     |             |                   |                |                        |                                                        |      |                 |                                |     |  |  |

3. Pereikite į skiltį *Operacijos detalės* ir viršutinėje lentelėje *Nurašomos prekės* šalia mygtuko **[Pridėti]**išskleiskite esančią varnelę ir pasirinkite *Iš likučių*.

4. Jums bus atvertas likučių sąrašas asmens, nurodyto pagrindinės informacijos lange *Išdavė*. Tempdami pelės žymeklį dešiniu kraštu pažymėkite likučius, kurios norite perduoti ir spauskite **[Gerai].** 

5. Taip pridėsite reikiamus likučius į operaciją. Pagal poreikį galite atlikti kiekio koregavimus. Atlikę pataisymus spauskite **[Žymėti automatiškai]** (likučius būtina pažymėti)

6. Likučiai bus perkelti į apatinę lentelę *Pajamuojamos prekės*. Žalias šauktukas šalia prekės rodo, kad likučių perkėlimui likučių kiekis pakankamas.

|   | 🗸 🖓 Pradinis puslapis 🔛 🙀 Vidines operacijos 🔛 🗡 🐝 0000000 🔛                                 |                    |                                 |                  |                       |                     |                 |                        |                 |                 |
|---|----------------------------------------------------------------------------------------------|--------------------|---------------------------------|------------------|-----------------------|---------------------|-----------------|------------------------|-----------------|-----------------|
|   | 📄 Naujas 📕 Saugoti 🖶 Esaugoti kaip 🔓 Saugoti ir <u>u</u> ždaryti 🧬 Atnaujinti 🔒 Spausdinti - |                    |                                 |                  |                       |                     |                 |                        |                 |                 |
|   | 👶 Perkelti 💰 Paruoš                                                                          | erkelti 🜏 Paruošti |                                 |                  |                       |                     |                 |                        |                 |                 |
|   | Perkėlimas: 0000006                                                                          |                    |                                 |                  |                       |                     |                 |                        |                 |                 |
|   | Pagrindinė informacija                                                                       | Nurašomos          | prekės                          |                  |                       |                     |                 |                        |                 |                 |
|   | Operacijos detalės                                                                           | 🕂 🗘 Pride          | ti 🔹 🗙 Pašalinti 🔲 Rodyti viska | 🔿 Rasti likučius | 🔣 Žymėti automatiškai | 👿 Žymėti rankiniu b | oūdu 🙀 Atšaukt  | ti pasirinktus žymėjim | us 🙀 Atšaukti ž | vmėjima 🛛 🚱 Ati |
|   | 🗭 Apskaita                                                                                   | Pažvmė             | ta Produktas                    | Produkto kodas   | Produkto tipas        | Operacijos kiekis   | Operacijos vnt. | Kiekis                 | Matavimo vnt.   | Kaina (vnt.)    |
|   | Susije objektaj                                                                              | •                  | 資 Lapas                         | 0001             | Preké                 | 1,000               | vnt.            | 1,000                  | vnt.            | 14,00           |
| ; | Pastabos                                                                                     |                    |                                 |                  |                       |                     |                 | Σ = 1,0000             |                 |                 |
|   | D Dokumentai                                                                                 |                    |                                 |                  |                       |                     |                 |                        |                 |                 |
|   | Veiklos/Laiškai                                                                              |                    |                                 |                  |                       |                     |                 |                        |                 |                 |
|   | O <sup>®</sup> Istorija                                                                      |                    |                                 |                  |                       |                     |                 |                        |                 |                 |
| ľ | ي اعدة ايت<br>«                                                                              |                    |                                 |                  |                       |                     |                 |                        |                 |                 |
|   |                                                                                              |                    |                                 |                  |                       |                     |                 |                        |                 |                 |
|   |                                                                                              |                    |                                 |                  |                       |                     |                 |                        |                 |                 |
|   |                                                                                              |                    |                                 |                  |                       |                     |                 |                        |                 |                 |
|   |                                                                                              |                    |                                 |                  |                       |                     |                 |                        |                 |                 |
|   |                                                                                              | Paiamuoian         | nos prekės                      |                  |                       |                     |                 |                        |                 |                 |
|   |                                                                                              | , and a second     |                                 |                  |                       |                     |                 |                        |                 |                 |
|   | : 🍄 Prideti 🗙 Pašalinti 🔲 Rodyti viską 🛄 Priskirti SN 💕 Atidaryti detales 🗙 Trinti detales   |                    |                                 |                  |                       |                     |                 |                        |                 |                 |
|   |                                                                                              |                    | Produktas                       | Produkto kodas   | Produkto tipas        | Operacijos kiekis   | Operacijos vnt. | Kiekis                 | Matavimo vnt.   | Kaina (vnt.)    |
|   |                                                                                              | Lapa               | 5                               | 0001             | Preke                 | 1,000               | vnt.            | Σ = 1.000              | vnt.            | 14,00           |
| 1 |                                                                                              |                    |                                 |                  |                       |                     |                 | 2 - 1,000              |                 |                 |
| 1 |                                                                                              |                    |                                 |                  |                       |                     |                 |                        |                 |                 |

7. Užbaikite pekėlimą paspaudę viršuje esantį mygtuką [Perkelti].

|    | 🖉 🖞 Pradinis pusiapis 🔛 🙀 Vidines operacijos 📰 🗡 🐝 00000006 🔛 |                                                                                                 |                                      |                     |                    |                           |                     |                 |                        |                  |                  |
|----|---------------------------------------------------------------|-------------------------------------------------------------------------------------------------|--------------------------------------|---------------------|--------------------|---------------------------|---------------------|-----------------|------------------------|------------------|------------------|
|    | 📄 <u>N</u> aujas 📙 <u>S</u> augot                             | oti 😸 lšsaugoti kaip 🔂 Saugoti ir <u>už</u> daryti 🥭 <u>A</u> tnaujinti 🔂 Spausdinti 🝷<br>Iošti |                                      |                     |                    |                           |                     |                 |                        |                  |                  |
|    | 👶 Perkelti 👶 Paruoi                                           |                                                                                                 |                                      |                     |                    |                           |                     |                 |                        |                  |                  |
|    | Perkėlimas: 00000                                             | 000006                                                                                          |                                      |                     |                    |                           |                     |                 |                        |                  |                  |
| \$ | 💫 Pagrindinė informacija                                      | Nurašomos prekės                                                                                |                                      |                     |                    |                           |                     |                 |                        |                  |                  |
| 1  | 👸 Operacijos detalės                                          | 1                                                                                               | 🕂 Pridėti 🔹 🗙 <u>P</u> ašal          | inti 📃 Rodyti viską | 🔿 Rasti likučius   | 🔣 Žymėti automatiškai     | 🔣 Žymėti rankiniu l | oūdu 🙀 Atšauk   | ti pasirinktus žymėjim | ius 🙀 Atšaukti ž | /mėjimą 🛛 🞁 Atio |
|    | 🗞 Apskaita                                                    | E                                                                                               | Pažymėta                             | Produktas           | Produkto kodas     | Produkto tipas            | Operacijos kiekis   | Operacijos vnt. | Kiekis                 | Matavimo vnt.    | Kaina (vnt.)     |
| ł  | Susiję objektai                                               | ►                                                                                               | 🗸 🎁 Lapas                            |                     | 0001               | Preké                     | 1,000               | vnt.            | 1,000                  | vnt.             | 14,00            |
| ;  | Pastabos                                                      |                                                                                                 |                                      |                     |                    |                           |                     |                 | Σ = 1,0000             |                  |                  |
| [  | Dokumentai                                                    |                                                                                                 |                                      |                     |                    |                           |                     |                 |                        |                  |                  |
|    | Veiklos/Laiškai                                               |                                                                                                 |                                      |                     |                    |                           |                     |                 |                        |                  |                  |
|    | <sup>2</sup> Istorija                                         |                                                                                                 |                                      |                     |                    |                           |                     |                 |                        |                  |                  |
|    | g istorija                                                    |                                                                                                 |                                      |                     |                    |                           |                     |                 |                        |                  |                  |
|    |                                                               |                                                                                                 |                                      |                     |                    |                           |                     |                 |                        |                  |                  |
|    |                                                               |                                                                                                 |                                      |                     |                    |                           |                     |                 |                        |                  |                  |
|    |                                                               |                                                                                                 |                                      |                     |                    |                           |                     |                 |                        |                  |                  |
|    |                                                               |                                                                                                 |                                      |                     |                    |                           |                     |                 |                        |                  |                  |
|    |                                                               |                                                                                                 |                                      |                     | 1111               |                           |                     |                 |                        |                  |                  |
|    |                                                               | Paj                                                                                             | amuojamos prekės                     |                     |                    |                           |                     |                 |                        |                  |                  |
|    |                                                               | ł                                                                                               | 🕂 Pr <u>i</u> dėti 🗙 <u>P</u> ašalin | ti 🔲 Rodyti viską   | 🋄 Priskirti SN 🛛 😵 | 🛛 Atidaryti detales 🗙 Tri | inti detales        |                 |                        |                  |                  |
|    |                                                               | Ē                                                                                               | Pro                                  | duktas              | Produkto kodas     | Produkto tipas            | Operacijos kiekis   | Operacijos vnt. | Kiekis                 | Matavimo vnt.    | Kaina (vnt.)     |
|    |                                                               | Þ                                                                                               | 🚹 Lapas                              |                     | 0001               | Preké                     | 1,000               | vnt.            | 1,000                  | vnt.             | 14,00            |
|    |                                                               |                                                                                                 |                                      |                     |                    |                           |                     |                 | Σ = 1,000              |                  |                  |
|    |                                                               |                                                                                                 |                                      |                     |                    |                           |                     |                 |                        |                  |                  |
|    |                                                               |                                                                                                 |                                      |                     |                    |                           |                     |                 |                        |                  |                  |

8. Pagal poreikį pasirinkite korespondenciją. Jums gali būti iš karto atveriamas sugrupuotas korespondencijų langas, jei yra tinkama tik viena korespondencija šiai operacijai. Jei korespondencijos Jums tinkamos –

spauskite **[Toliau]** ir perkėlimo operacija bus užregistruota sėkmingai. Jei yra poreikis pakoreguoti korespondenciją: tuomet korespondencijų lange nuimkite varnelę ties reikšme *Sugrupuoti pagal DK sąskaitas*. Operacijos detalės bus išskleistos smulkiausiu lygiu, o stulpelio *Sąskaitos numeris* eilutėse galėsite iš sąrašo pasirinkti reikiamą sąskaitų plano sąskaitą. Tai padarysite iš nurodyto stulpelio pašalinę esamą sąskaitų plano sąskaitą ir įvedę trumpą reikiamos sąskaitų plano sąskaitos fragmentą ir pažymėję pele Sąskaitos pavadinimas stulpelį. Taip bus atvertas sąskaitų plano sąrašas, kuriame lengvai rasite reikiamą sąskaitą. Jei žinote tikslų reikiamos sąskaitos numerį – tiesiog įrašykite jį į atitinkamą sąskaitos numerio eilutę. Atlikę reikiamus pakeitimus – patvirtinkite operaciją paspaudę mygtuką **[Toliau]**.

9. Likučių paieškoje matysite, kad po operacijos pasikeitė atsakingas asmuo.